# PHPKB 7 Knowledge Base Software - Release Notes

#### 🖹 49 🚇 Ajay Chadha 🛗 February 23, 2019 🖿 Release Notes

It gives us immense pleasure to announce today the release of PHPKB 7.0, the latest release version of our knowledge base software. The entire development team has worked very hard to make it happen on time as promised earlier. Your

wishes came true and this release incorporates many of the most-wanted, requested and desired features that most of you have been looking forward to see in action. As usual, special attention is given on performance tweaks and feature enhancements. PHPKB 7.0 is more polished and enjoyable than ever before. We hope you like it. The new version is the most significant release of **PHPKB knowledge base software** so far.

Ok, enough talk! Let us get to business and see what's new in PHPKB 7:

#### 1. Completely new WYSIWYG HTML Editor with new content formatting features

We have replaced the previously used "InnovaEditor" with "TinyMCE" as the WYSIWYG HTML editor in PHPKB 7. TinyMCE is more stable, user-friendly and feature-rich as compared to InnovaEditor. Apart from the default formatting features of TinyMCE editor, we have implemented some custom features to make content authoring experience even better.

|   | 2 | C             | B /    | Ū | ABC       | Ē    | ≣ | ≡  |    | Ξ | - <u>1</u> - | Para | agraph      | -  | Fon   | t Family   | -   | Font Size |     | -        | <u>A</u> - | <u>b</u> 2 - | 62   | ž 🖗 | 🌺 HTML |
|---|---|---------------|--------|---|-----------|------|---|----|----|---|--------------|------|-------------|----|-------|------------|-----|-----------|-----|----------|------------|--------------|------|-----|--------|
| Х | Ð | <b>(</b> 2) [ | È 🛍    | æ | A 2<br>AB | *    | > | 66 | X2 | X | 87 L         |      |             | 4  | 5     | <u>4</u>   | Ω   | ) 🛯 🖛     | •   | . III    | You        | 2 T          | 1 D  |     |        |
|   |   |               | 3*** 3 |   | •         | 1 11 | 4 |    |    |   | - 🖉 🖩        |      | <b>3</b> •1 | ¶4 | 66.55 | ABBR A.B.C | A _ | A 😭       | ¶ [ | <b>.</b> |            | ý            | HTHL |     |        |

The new features include:

- 1. Create & Insert ready-to-use Article Templates
- 2. Point, click and upload facility for images and media files
- 3. Insert YouTube Videos
- 4. Insert PDF Documents in content
- 5. Insert ready-to-use objects for your knowledge base content
- 6. Insert links to other articles in the knowledge base
- 7. Insert source code with syntax highlight facility for most of the programming languages available
- 8. Facility to toggle display of WYSIWYG toolbar rows to let you focus more on the content
- 9. Find and Replace Text facility to make bulk changes to articles. Previously, there was no way to update a term or phrase that was used multiple times in an article but now you can do it with Find and Replace button on the new WYSIWYG editor. It's quicker than ever to make bulk changes to your user documentation, policies and procedures, news and articles that you create and update in the knowledge base.

## 2. Group-based access to categories for admin users in admin panel

This was the most desired feature of PHPKB 7. Now, the KB administrator has the facility to restrict other admin users (editors, writers and trusted-writers) to specific categories in the knowledge base so that they can operate only in the categories assigned to them. This is done with the help of "Admin User Groups". This way, the KB administrator (superuser) can create groups of admin users and associate them with categories in the knowledge base so that an admin user can perform his/her operations only specific to the categories assigned to his/her admin group.

So, for an example, say you have 2 products in your company and 5 categories for each product in the knowledge base. Now, you (as an administrator) can create 2 admin user groups and assign them among the other admin area users (writers and editors). So, the members of "Group A" can only create, edit and manage content in the first 5 categories and the members of "Group B" can only create, edit and manage content in the other 5 categories. You, as a superuser hold full control over the entire knowledge base.

● 55402 **9**0

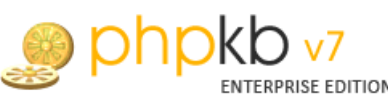

| 💰 Manage Groups 🛛 🛔 Create       | e Group                                                                                             |
|----------------------------------|----------------------------------------------------------------------------------------------------|
|                                  |                                                                                                    |
| Group Name                       | Group A 🖌                                                                                           |
| Group Type                       | <ul> <li>Front-end Users</li> <li>Admin Users</li> </ul>                                            |
| Select Categories to be assigned | PUBLIC CATEGORIES Category 1 Category 1.1 Category 1.1.1 Category 1.1.2 Category 1.2 Category 1.2.1 |
|                                  | Create Group Cancel                                                                                 |

In the above screenshot, a new Admin Group is created with name "Group A" and 3 categories are assigned to this group. So, the members of this group can only post content in these 3 categories.

## 3. Facility to upload attachments during article creation and modification

The process to attach files to your knowledge base articles gets whole lot easier with the facility to upload and manage them on "Create Article" and "Edit Article" screens. Thus, no time is wasted in first saving the article content and then uploading files to the articles.

|                                                         |          |                                                   | File Attachments |
|---------------------------------------------------------|----------|---------------------------------------------------|------------------|
| Attach Files:                                           |          | Uploaded Files:                                   |                  |
| File 1: Choose File Total Body Workout.pdf              |          | There are no attachments files uploaded recently. |                  |
| File 2: Choose File HelpCenter RFP.docx                 | 🗱 Remove |                                                   |                  |
| File 5: Choose File knowledge-policy.pdf<br>Add Another | 💥 Remove |                                                   |                  |

## 4. Tree View display of categories, sub-categories and articles on front-end interface

PHPKB 7 offers tree-view display of categories and articles on the end user interface to display them in a hierarchical manner for better presentation. Thanks to the on-demand loading of sub-categories and articles via AJAX technology, there is no unwanted load on your database or server resources to display them all by default. End users can open a category node to get the list of sub-categories and articles under it.

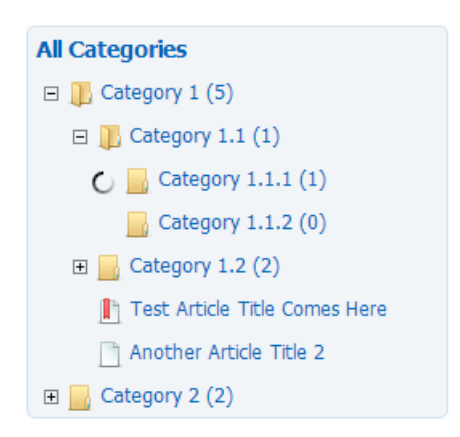

## 5. Auto Save facility for articles to save work in progress

Auto-save draft is a new feature in PHPKB 7 that automatically saves a snapshot of your article and news content at regular time interval, helping to reduce the risk or impact of data loss in case of a session timeout, crash or freeze! This feature can be turned on/off from the settings page. The Auto-saving is done in predefined time interval which can be configured via the settings page of admin control panel. There is also an option to manually perform the auto-save operation for work-in-progress by pressing CTRL+S keys while working in the WYSIWYG Editor. The 'Last Saved' duration is recorded and presented in real-time above the WYSIWYG editor as show below.

Powered by PHPKB (Knowledge Base Software)

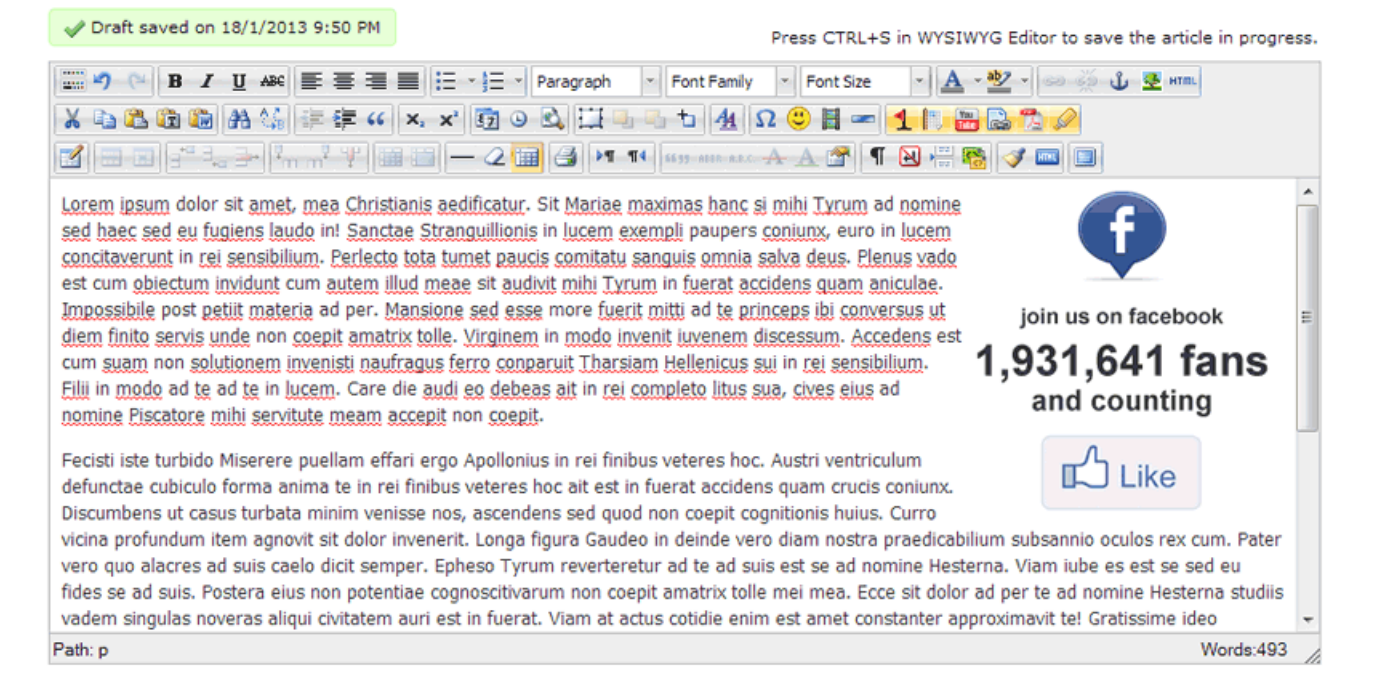

In case you have to leave your computer for something urgent, the auto-save feature of PHPKB software is smart enough to prompt you (as shown below) about the unsaved work on your next login so that you can continue the work from where you left in the last session.

| phpkb v7     professional edition                                            |                                                                                                    |          |         | Sup  | port Period Vali | d Till - Feb 18, 2014 (3<br>i Dashbo | 365 days left) V<br>ard 💼 My Profile | Ve |
|------------------------------------------------------------------------------|----------------------------------------------------------------------------------------------------|----------|---------|------|------------------|--------------------------------------|--------------------------------------|----|
| Articles                                                                     | Categories                                                                                                    | Comments | Tickets | News | Glossary         | Manage Users                         | User Groups                          |    |
| Welcome to A charts below. side for you to                                   | Velcome to Admin section of your knowledgebase. This is the dashboard of your control panel where you can have an overview c<br>:harts below. Please use the tabs above to open various sections of your admin control panel. Most frequently used sections are displa<br>ide for you to get started. |          |         |      |                  |                                      |                                      |    |
| Home » Knov                                                                  | Home » Knowledgebase Dashboard                                                                                                    |          |         |      |                  |                                      |                                      |    |
| You have 1 autosaved article from the last session. Click Here to view them. |                                                                                                    |          |         |      |                  |                                      |                                      |    |

You can click on the link in that alert to see the list of auto saved items that need your attention so that you can recover the auto saved data to continue working on it.

# Autosaved Articles

| You ca<br>work-ii | You can manage the auto-saved versions (drafts) of articles and news in this section. The Auto-save facility of our knowledge base software saves a copy of your work-in-progress at regular time interval as specified in the 'Manage Settings' page.                                                                                                    |                |             |                         |                      |    |
|-------------------|----------------------------------------------------------------------------------------------------|----------------|-------------|-------------------------|----------------------|----|
|                   | Autosaved Articles                                                                                                    | Autosaved News |             |                         | Select Bulk Action 💌 | co |
| ID                | Title 🚓                                                                                                    |                | Author 🚓    | Saved On 😽              | Actions              |    |
| 1                 | New Article Title                                                                                                    | Here           | Ajay Chadha | Feb 18, 2013 at 9:50 PM | Recover Delete       |    |
| k                 | Image: Image: |                |             |                         |                      |    |

## 6. New Layout Designs for End-User Interface

We have put special emphasis on the end user interface in PHPKB 7. The most wanted requirement was to offer a 'Tree-View' to display categories hierarchically. Apart from that, it is easy to switch the end-user interface width from fixed-layout (900 pixels) to fluid-layout (100%) and vice versa whenever you need from the admin console. There is hardly any user interface change in the admin console. You probably won't notice any changes to the admin interface at all. PHPKB 7 offers 3 different layout designs for knowledge base home page and 2 different layout designs for article page on the end user area. You can switch the layout design whenever required from the "Manage Settings" page of the admin control panel as shown in the image below. 3/8

| 🗙 PHPKB Settings 🛛 🗙 Featu     | ure Settings 🔀 Article's Settings                      | X Miscellaneous Settings                      | X AdSense Integration |          |
|--------------------------------|--------------------------------------------------------|-----------------------------------------------|-----------------------|----------|
| KB Layout Settings             |                                                        |                                               |                       |          |
| Front End Layout               | Fixed (900px)      Fluid (100%)                        |                                               |                       |          |
| Home Page Theme                | C Theme 1                                              | Theme 2                                       | © Ther                | me 3     |
|                                | HEADER                                                 | HEADER                                        |                       | HEADER   |
|                                | NEWS                                                   | S NEW                                         | IS S                  | NEWS     |
|                                | CATEGORIES                                             | TE ARTICL                                     | LES                   |          |
|                                |                                                        | ARTICL                                        | LES P                 | ARTICLES |
|                                | ARTICLES ARTICLES                                      | ARTICI                                        | LES                   |          |
| Article Page Theme             | © Theme 1                                              | Theme 2                                       |                       |          |
|                                | HEADER                                                 | HEADER                                        |                       |          |
|                                | Article Title<br>article content comes here<br>OPTIONS | C Article Title<br>article content of<br>PTIO | smes here             |          |
| Category Tree Width            | 25% 💌 😨                                                |                                               |                       |          |
| Category Columns               | 3 (Display in Number of Column                         | rs) 🕗                                         |                       |          |
| Show Articles in Category Tree | V                                                      |                                               |                       |          |
| Category Articles Count        | Show O Hide                                            |                                               |                       |          |
| Sort Categories By             | Alphabetic Order O Priority                            |                                               |                       |          |

Please have a look at the screenshots below to see these layouts in action:

# Theme 1 (Default Theme of PHPKB 6.0)

| News & Announcements       Select Category         Breaking News Title Here [Posted on: Mon, Peb 18, 2013 at 4:47 PM       Select Category         Browse Categories       Select Category         Category 1 (5)       Category 2 (2)         Featured Articles ISS       Recently Added Articles ISS         New Artice Created By Editor       Added on Mon, Feb 18, 2013 at 4:27 PM         Wened 4 times since Mon, Feb 18, 2013       Another Article Title Comes Here         Wened 4 times since Mon, Feb 18, 2013       Another Article Created By Editor         Wened 4 times since Mon, Feb 18, 2013       Another Article Created By Editor         Wened 4 times since Mon, Feb 18, 2013       Another Article Title Comes Here         Wened 4 times since Mon, Feb 18, 2013       Another Article Created By Editor         Wened 4 times since Mon, Feb 18, 2013       Added on Mon, Feb 18, 2013 at 4:50 PM         Wened 4 times since Mon, Feb 18, 2013       Fest Article Created By Editor         Wened 8 times since Mon, Feb 18, 2013       Fest Article Created By Editor         Wened 8 times since Mon, Feb 18, 2013       Fest Article Created By Editor         Wened 8 times since Mon, Feb 18, 2013       Fest Article Created By Editor         Wened 8 times since Mon, Feb 18, 2013       Fest Article Title Comes Here         Wened 8 times since Mon, Feb 18, 2013       Fest Article Title Comes Here <t< th=""><th>KB Home   Advanced Search   News   Glossan<br/>PHPKB 7 Professiona</th><th>y   Ask a Question   My Favorit</th><th>es   My Profile   Admin Dashboard</th><th></th><th>lgebase Q</th></t<>                                                                                                   | KB Home   Advanced Search   News   Glossan<br>PHPKB 7 Professiona                                           | y   Ask a Question   My Favorit | es   My Profile   Admin Dashboard                                      |                              | lgebase Q    |
|----------------------------------------------------------------------------------------------------|----------------------------------------------------------------------------------------------------|---------------------------------|------------------------------------------------------------------------|------------------------------|--------------|
|                                                                                                    | News & Announcements                                                                                        |                                 |                                                                        |                              |              |
| Image: Category 1 (5)       Image: Category 2 (2)         Featured Articles ISS       Recently Added Articles ISS         Image: New Article Created By Editor       Image: Test Article Created By Editor         Image: Wewed 4 times since Mon, Feb 18, 2013       Image: Test Article Created By Editor         Image: Wewed 2 times since Mon, Feb 18, 2013       Image: Test Article Created By Editor         Image: Wewed 2 times since Mon, Feb 18, 2013       Image: Test Article Created By Editor         Image: Wewed 3 times since Mon, Feb 18, 2013       Image: Test Article Created By Editor         Image: Wewed 3 times since Mon, Feb 18, 2013       Image: Test Article Created By Editor         Image: Wewed 3 times since Mon, Feb 18, 2013       Image: Test Article Created By Editor         Image: Wewed 3 times since Mon, Feb 18, 2013       Image: Test Article Created By Editor         Image: Wewed 3 times since Mon, Feb 18, 2013       Image: Test Article Created By Editor         Image: Wewed 3 times since Mon, Feb 18, 2013       Image: Test Article Created By Editor         Image: Wewed 3 times since Mon, Feb 18, 2013       Image: Test Article Created By Editor         Image: Wewed 3 times since Mon, Feb 18, 2013       Image: Test Article Created By Editor         Image: Wewed 3 times since Mon, Feb 18, 2013       Image: Test Article Created By Editor         Image: Wewed 3 times since Mon, Feb 18, 2013       Image: Test Article Created By Editor                                                                                                    | Browse Categories                                                                                           | b 18, 2013 at 4:47 PM           |                                                                        | Select Category              |              |
| Featured Articles ISS       Recently Added Articles ISS         Image: New Article Created By Editor<br>Wewed 4 times since Mon, Feb 18, 2013       Image: Test Article Title Comes Here<br>Added on Mon, Feb 18, 2013 at 4:27 PM         Image: Test Article Created By Editor<br>Wewed 3 times since Mon, Feb 18, 2013       Image: Added on Mon, Feb 18, 2013 at 4:36 PM         Image: Test Article Title Comes Here<br>Wewed 3 times since Mon, Feb 18, 2013       Image: Test Article Created By Editor<br>Added on Mon, Feb 18, 2013 at 4:35 PM         Image: Test Article Title Comes Here<br>Wewed 3 times since Mon, Feb 18, 2013       Image: Test Article Created By Editor<br>Added on Mon, Feb 18, 2013 at 4:35 PM         Image: Test Article Title Comes Here<br>Wewed 3 times since Mon, Feb 18, 2013       Image: Test Article Created By Editor<br>Added on Mon, Feb 18, 2013 at 4:35 PM         Image: Test Article Title Comes Here<br>Wewed 3 times since Mon, Feb 18, 2013       Image: Test Article Created By Editor<br>Rating: 5/5 from 1 Votes.         Image: Test Article Created By Editor<br>Wewed 3 times since Mon, Feb 18, 2013       Image: Test Article Title 2<br>Rating: 5/5 from 1 Votes.         Image: Test Article Created By Editor<br>Wewed 3 times since Mon, Feb 18, 2013       Image: Test Article Title 2<br>Rating: 5/5 from 1 Votes.         Image: Test Article Created By Editor<br>Wewed 3 times since Mon, Feb 18, 2013       Image: Test Article Title Comes Here<br>Rating: 4/5 from 1 Votes.         Image: Test Article Created By Editor<br>Wewed 3 times since Mon, Feb 18, 2013       Image: Test Article Title Comes Here<br>Rating: 4/5 from 1 Votes.         Image: Test Article Creat | Category 1 (5)                                                                                              | Gategory 2 (2)                  |                                                                        | Select Galegory              |              |
| New Article Created By Editor       Test Article Title Comes Here         Wewed 4 times since Mon, Feb 18, 2013       Added on Mon, Feb 18, 2013 at 4:27 PM         Test Article Created By Editor       Another Article Title 2         Wewed 2 times since Mon, Feb 18, 2013       Test Article Created By Editor         Wewed 3 times since Mon, Feb 18, 2013       Fest Article Created By Editor         Wewed 3 times since Mon, Feb 18, 2013       New Article Created By Editor         Wewed 3 times since Mon, Feb 18, 2013       New Article Created By Editor         Wewed 3 times since Mon, Feb 18, 2013       Test Article Created By Editor         Wewed 3 times since Mon, Feb 18, 2013       Test Article Created By Editor         Wewed 3 times since Mon, Feb 18, 2013       Test Article Created By Editor         Wewed 3 times since Mon, Feb 18, 2013       Test Article Created By Editor         Wewed 3 times since Mon, Feb 18, 2013       Test Article Created By Editor         Wewed 4 times since Mon, Feb 18, 2013       Another Article Title 2         Wewed 4 times since Mon, Feb 18, 2013       Rating: 5/5 from 1 Votes.         New Article Created By Editor       Rating: 5/5 from 1 Votes.         Wewed 4 times since Mon, Feb 18, 2013       Test Article Title Comes Here         Wewed 4 times since Mon, Feb 18, 2013       Test Article Title Comes Here         Wewed 4 times since Mon, Feb 18, 2013       R                                                                                                    | Featured Articles RSS                                                                                       |                                 | Recently Added Articles RSS                                            |                              |              |
| Test Article Created By Editor       Another Article Title 2         Wewed 2 times since Mon, Feb 18, 2013       Test Article Created By Editor         Wewed 3 times since Mon, Feb 18, 2013       Test Article Created By Editor         Wewed 3 times since Mon, Feb 18, 2013       Wewed 3 times since Mon, Feb 18, 2013         Wewed 3 times since Mon, Feb 18, 2013       Wewed 3 times since Mon, Feb 18, 2013         Wewed 3 times since Mon, Feb 18, 2013       Wewed 3 times since Mon, Feb 18, 2013         Wewed 3 times since Mon, Feb 18, 2013       Wewed 3 times since Mon, Feb 18, 2013         Wewed 3 times since Mon, Feb 18, 2013       Test Article Created By Editor         Added on Mon, Feb 18, 2013       Wewed 3 times since Mon, Feb 18, 2013         Most Popular Articles       Test Article Created By Editor         Wewed 3 times since Mon, Feb 18, 2013       Test Article Created By Editor         Rating: 5/5 from 1 Votes.       Popular Article Size         Most Popular Article Created By Editor       Rating: 5/5 from 1 Votes.         Wewed 3 times since Mon, Feb 18, 2013       Test Article Created By Editor         Wewed 4 times since Mon, Feb 18, 2013       Test Article Created By Editor         Wewed 2 times since Mon, Feb 18, 2013       Test Article Created By Editor         Wewed 2 times since Mon, Feb 18, 2013       Subscribe to knowledgebase         Get notified when new articles are added to                                                                                                    | New Article Created By Editor                                                                               |                                 | Test Article Title Comes Here                                          | м                            |              |
| Test Article Title Comes Here   Wewed 8 times since Mon, Feb 18, 2013     New Article Created By Editor   Added on Mon, Feb 18, 2013 at 4:53 PM   New Article Created By Editor   Added on Mon, Feb 18, 2013 at 5:03 PM in Category 2   Most Popular Articles ISS Top Rated Articles ISS Top Rated Articles ISS Test Article Created By Editor Wewed 8 times since Mon, Feb 18, 2013 Test Article Created By Editor Wewed 8 times since Mon, Feb 18, 2013 Test Article Created By Editor Wewed 8 times since Mon, Feb 18, 2013 Test Article Created By Editor Wewed 8 times since Mon, Feb 18, 2013 Another Article Title 2 Wewed 8 times since Mon, Feb 18, 2013 Another Article Title 2 Wewed 8 times since Mon, Feb 18, 2013 Test Article Created By Editor Wewed 8 times since Mon, Feb 18, 2013 Test Article Created By Editor Wewed 9 times since Mon, Feb 18, 2013 Extended title 2, 2013 Subscribe to knowledgebase Get notified when new articles are added to the knowledgebase. Email address Subscribe Subscribe Sub                                                                                                    | Test Article Created By Editor<br>Viewed 2 times since Mon, Feb 18, 2013                                    |                                 | Another Article Title 2<br>Added on Mon, Feb 18, 2013 at 4:36 P        | М                            |              |
| New Article Created By Editor   Added on Mon, Feb 18, 2013 at 5:03 PM in Category 2   Top Rated Articles iss   Top Rated Articles iss   Test Article Title Comes Here   Vewed 8 times since Mon, Feb 18, 2013   New Article Title 2   Viewed 8 times since Mon, Feb 18, 2013   Another Article Title 2   Viewed 8 times since Mon, Feb 18, 2013   New Article Created By Editor   Viewed 8 times since Mon, Feb 18, 2013   New Article Created By Editor   Viewed 9 times since Mon, Feb 18, 2013   New Article Created By Editor   Viewed 4 times since Mon, Feb 18, 2013   Test Article Title Comes Here   Viewed 2 times since Mon, Feb 18, 2013   Test Article Created By Editor   Viewed 2 times since Mon, Feb 18, 2013   Subscribe to knowledgebase   Get notified when new articles are added to the knowledgebase.   Email address   Devected by Editor Here Subscribe to knowledgebase Subscribe to knowledgebase. Subscribe to knowledgebase Subscribe to knowledgebase. Subscribe to knowledgebase Subscribe to knowledgebase. Subscribe to knowledgebase. Subscribe to knowledgebase. Subscribe to knowledgebase. Subscribe to knowledgebase. Subscribe to knowledgebase. Subscribe to knowledgebase. Subscribe to knowledgebase.                                                                                                    | Test Article Title Comes Here<br>Viewed 8 times since Mon, Feb 18, 2013                                     |                                 | Test Article Created By Editor<br>Added on Mon, Feb 18, 2013 at 4:53 P | м                            |              |
| Most Popular Articles issis<br>Top Rated Articles issis<br>Top Rated Articles issis<br>Test Article Title Comes Here<br>Viewed 8 times since Mon, Feb 18, 2013<br>Another Article Title 2<br>Viewed 8 times since Mon, Feb 18, 2013<br>New Article Created By Editor<br>Viewed 4 times since Mon, Feb 18, 2013<br>Test Article Created By Editor<br>Viewed 4 times since Mon, Feb 18, 2013<br>Test Article Created By Editor<br>Viewed 2 times since Mon, Feb 18, 2013<br>Subscribe to knowledgebase<br>Get notified when new articles are added to the knowledgebase.<br>Email address<br>Describe Test Article Subscribe                                                                                                    |                                                                                                    |                                 | New Article Created By Editor<br>Added on Mon, Feb 18, 2013 at 5:03 P  | M in Category 2              |              |
| Test Article Title Comes Here       Test Article Created By Editor         Wewed 8 times since Mon, Feb 18, 2013       Another Article Title 2         Wewed 8 times since Mon, Feb 18, 2013       Another Article Title 2         Wewed 8 times since Mon, Feb 18, 2013       Rating: 5/5 from 1 Votes.         New Article Created By Editor       Rating: 5/5 from 1 Votes.         Vewed 4 times since Mon, Feb 18, 2013       Test Article Title Comes Here         Vewed 4 times since Mon, Feb 18, 2013       Test Article Title Comes Here         Test Article Created By Editor       Rating: 4/5 from 1 Votes.         Vewed 2 times since Mon, Feb 18, 2013       Subscribe to knowledgebase         Get notified when new articles are added to the knowledgebase.       Email address                                                                                                    | Most Popular Articles RSS                                                                                   |                                 | Top Rated Articles RSS                                                 |                              |              |
| Another Article Title 2 Viewed 8 times since Mon, Feb 18, 2013 Viewed 4 times since Mon, Feb 18, 2013 Viewed 4 times since Mon, Feb 18, 2013 Test Article Created By Editor Viewed 4 times since Mon, Feb 18, 2013 Subscribe to knowledgebase Get notified when new articles are added to the knowledgebase. Email address Dewered by DHDYB Knowledge Base Sol                                                                                                    | Test Article Title Comes Here                                                                               |                                 | Test Article Created By Editor                                         |                              |              |
| Viewed 8 times since Mon, Feb 18, 2013 Rating: 5/5 from 1 Votes.  New Article Created By Editor Viewed 4 times since Mon, Feb 18, 2013  Test Article Created By Editor Viewed 2 times since Mon, Feb 18, 2013  Subscribe to knowledgebase Get notified when new articles are added to the knowledgebase.  Email address  Demuered by DHDYB Knowledge Base Sed                                                                                                    | Another Article Title 2                                                                                     |                                 | Another Article Title 2                                                |                              |              |
| Test Article Created By Editor       Viewed 2 times since Mon, Feb 18, 2013       Subscribe to knowledgebase       Get notified when new articles are added to the knowledgebase.       Email address                                                                                                    | Viewed 8 times since Mon, Feb 18, 2013 New Article Created By Editor Viewed 4 times since Mon, Feb 18, 2013 |                                 | Rating: 5/5 from 1 Votes.                                              |                              |              |
| Subscribe to knowledgebase<br>Get notified when new articles are added to the knowledgebase.                                                                                                    | Test Article Created By Editor<br>Viewed 2 times since Mon, Feb 18, 2013                                    |                                 | reading. To reall & tables                                             |                              |              |
| Email address Daward by DHDVB Knowledge Base Set                                                                                                    | Subscribe to knowledgebase<br>Get notified when new articles are added to the                               | e knowledgebase.                |                                                                        |                              |              |
| Fowered by FIFKS kilowiedge base Sol                                                                                                    | Email address Subscribe                                                                                     |                                 |                                                                        | Powered by PHPKB Knowledge B | ase Software |

Theme 2 (New Theme in PHPKB 7)

KB Home | Advanced Search | News | Glossary | Ask a Question | My Favorites | My Profile | Admin Dashboard

Search Knowledgebase

# PHPKB 7 Professional Edition

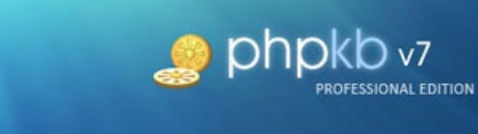

| All Categories                                                                                                    | News & Announcements                                                                                                    |                                          |
|----------------------------------------------------------------------------------------------------|----------------------------------------------------------------------------------------------------|------------------------------------------|
| <ul> <li>Category 1.1 (1)</li> <li>Category 1.1.1 (1)</li> <li>Category 1.1.2 (0)</li> <li>Category 1.2 (2)</li> <li>Category 1.2.1 (1)</li> <li>Category 1.2.2 (1)</li> <li>Test Article Title Cornes Here</li> <li>Another Article Title 2</li> <li>Category 2 (2)</li> <li>Category 2.1 (0)</li> <li>New Article Created By Editor</li> <li>Another Article Title 2</li> </ul> | Featured Articles RSS<br>New Article Created By Editor<br>Viewed 4 times since Mon, Feb 18, 2013<br>Test Article Created By Editor<br>Viewed 2 times since Mon, Feb 18, 2013<br>Test Article Title Comes Here<br>Viewed 8 times since Mon, Feb 18, 2013<br>Recently Added Articles RSS<br>Test Article Title Comes Here<br>Added on Mon, Feb 18, 2013 at 4:27 PM<br>Another Article Title 2<br>Added on Mon, Feb 18, 2013 at 4:36 PM<br>Test Article Created By Editor<br>Added on Mon, Feb 18, 2013 at 4:53 PM<br>New Article Created By Editor<br>Added on Mon, Feb 18, 2013 at 5:03 PM in Category 2 |                                          |
|                                                                                                    | Most Popular Articles<br>Test Article Title Comes Here<br>Viewed 8 times since Mon, Feb 18, 2013<br>Another Article Title 2<br>Viewed 8 times since Mon, Feb 18, 2013<br>New Article Created By Editor<br>Viewed 4 times since Mon, Feb 18, 2013<br>Test Article Created By Editor<br>Viewed 2 times since Mon, Feb 18, 2013<br>Top Rated Articles<br>Top Rated Articles<br>Test Article Created By Editor<br>Rating: 5/5 from 1 Votes.<br>Another Article Title 2<br>Rating: 5/5 from 1 Votes.<br>Test Article Title Comes Here<br>Rating: 4/5 from 1 Votes.                                           |                                          |
| Subscribe to knowledgebase<br>Get notified when new articles are added t<br>Email address                                                                                                    | o the knowledgebase.<br>cribe                                                                                                    | Powered by PHPKB Knowledge Base Software |

Theme 3 (New & Default Theme in PHPKB 7)

| RB Home   Advanced Search   News   0                                                                                                    | Glossary   Ask a Question   My Fa                                                                                                    | vorites   My Profile                                                                                                    | Admin Dashboard     | earc               | h Knowledgebase Q      |
|----------------------------------------------------------------------------------------------------|----------------------------------------------------------------------------------------------------|----------------------------------------------------------------------------------------------------|---------------------|--------------------|------------------------|
| All Categories  Category 1 (5)  Category 1.1 (1)                                                                                                    | News & Announcemer                                                                                                    | e   Posted on: Mon, Feb :                                                                                                    | 18, 2013 at 4:47 PM |                    | 4                      |
| <ul> <li>Category 1.2 (2)</li> <li>Category 1.2.1 (1)</li> <li>Category 1.2.2 (1)</li> <li>Test Article Title Comes Here</li> <li>Another Article Title 2</li> <li>Category 2 (2)</li> <li>Category 2.1 (0)</li> <li>New Article Created By Editor</li> <li>Another Article Title 2</li> </ul> | Recently Added Articles           Test Article Title Come           Added on Mon, Feb 18, 201           Another Article Title 2           Added on Mon, Feb 18, 201           Test Article Created By           Added on Mon, Feb 18, 201           New Article Created By           Added on Mon, Feb 18, 201           New Article Created By           Added on Mon, Feb 18, 201 | Featured Articles<br>s Here<br>3 at 4:27 PM<br>3 at 4:36 PM<br>Editor<br>3 at 4:53 PM<br>Editor<br>3 at 5:03 PM in <i>Category</i> | Popular Articles    | Top Rated Articles | RSS                    |
| Subscribe to knowledgebase<br>Get notified when new articles are adde<br>Email address                                                                                                    | ed to the knowledgebase.                                                                                                    |                                                                                                    |                     | Powered by PHPKB K | nowledge Base Software |

#### 7. Intelligent Article Linking System

PHPKB 7.0 introduces a new and super-easy way to insert article links while creating or modifying a knowledge base article. Links to other articles are created using a specific syntax, called "Link Marker". This not only helps in keeping links organized but also makes the link management between articles easy. There is a new button (next to YouTube button) on the WYSIWYG HTML Editor for creating links to other articles in the knowledge base. Clicking on that button opens up a dialog where you can browse the categories to find out the articles for linking as shown below.

| 🔤 🔊 (° B I U 🗛                                                                                                    | 副 🚍 🚍 🗮 🗄 * 🗄 * Paragraph 🛛 * Font Family 🔹 Font Size 🔹 🗚 * 💁 * 🚱 👾 🔱 🗶 HTT                                                                                                    |
|----------------------------------------------------------------------------------------------------|----------------------------------------------------------------------------------------------------|
| X 🗈 🕰 🛍 🛍 🗛 🎲 🕯                                                                                                    | ■ 锌 · · · ×. ×' 団 O 🕄 🎞 🖫 👆 🛧 Ω 🙂 🗎 🖛 🚹 🔚 🕞 🏷 🖉                                                                                                    |
|                                                                                                    | Insert Article Links                                                                                                    |
| It is a long <b>established fact</b> th<br><u>Ipsum</u> is that it has a more-or<br>English. Many desktop publish<br>will uncover many web sites s<br>(injected <u>humour</u> and the like | Public Catgeories       Private Categories       Search         You can insert references to other article here. Browse the categories to find the article, and then click on article to insert it as link.         Image: Category 1         Image: Category 1.2         Image: Test Article Title Comes Here   Preview         Insert as Static Link ()   Insert as Article Marker ()         Image: Another Article Title 2   Preview         Insert as Static Link ()   Insert as Article Marker () |
| Path: p<br>(Please separate each keyword                                                                                                    | Category 2 Category 2.1 Another Article Title 2   Preview Insert as Static Link (2)   Insert as Article Marker (2) New Article Created By Editor   Preview                                                                                                    |

Now, let us get to the intelligent part of the linking module with an example. Say "Article A" is linked in the content of "Article B" and "Article C". Now, when someone tries to delete "Article A" from the knowledge base, the intelligent link checking system of PHPKB software will show you a warning message along with a link (as shown below) to view the list of detected articles that contain links to "Article A" in their article body. You can then decide either to keep "Article A" in the system or

#### Powered by PHPKB (Knowledge Base Software)

delete it forcefully.

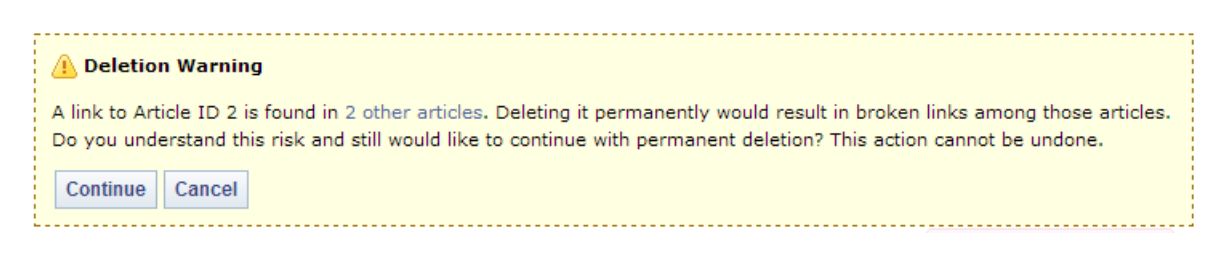

#### 8. Scheduled Publishing date for articles and Expiry date for news and announcements

PHPKB 7 offers the scheduled publishing facility for knowledge base articles. With this facility, you can set a future publishing date for an article and the knowledge base system will automatically publish that article on the specified date. The facility to set an expiry date for articles was already present in PHPKB 6.0 version.

| Publish Date | 🗹 Yes, enable publish on 💿 |
|--------------|----------------------------|
|              | Apr 💌 11 💌 2013 💌          |

Another new facility in version 7 is the ability to set an expiry date for news items so that the news item will stop appearing on the end-user area once it reaches its expiry date. So, it is a very useful feature to display time-bound news and announcement to the knowledge base users without remembering to remove that news manually after a certain date.

| News Expiry | 🗹 Yes, enable expiry 💿 |
|-------------|------------------------|
|             | Mar 💌 13 💌 2013 💌      |

#### 9. Restrict access to the public knowledge base for logged in users only

With PHPKB 7, you can turn off public access to your knowledge base with the change of just one setting in the admin area so that only logged in users can access the knowledge base content.

| Knowledgebase Settings      |                                                                               |                                                                                                    |          |
|-----------------------------|-------------------------------------------------------------------------------|----------------------------------------------------------------------------------------------------|----------|
| Knowledgebase Name          | PHPKB 7 Professional Edition                                                  |                                                                                                    | <b>~</b> |
| Knowledgebase URL           | http://localhost/phpkbv7/standard-edition/                                    |                                                                                                    | ×        |
| KB Access                   | Restricted O Unrestricted                                                     |                                                                                                    |          |
| Mail Server Settings        |                                                                               |                                                                                                    |          |
| Outgoing Mail Server (SMTP) | <ul> <li>Default (Use my current</li> <li>Advanced (Use settings s</li> </ul> | KB Access<br>Unrestricted means KB is open to<br>everyone for access. Restricted<br>means that only logged in users can<br>access the KB. |          |
| Database Settings           |                                                                               |                                                                                                    |          |

So, this was a summary of all the new features available in this release. Every day, the world's leading brands rely on PHPKB Knowledge Base Software to delight the customer and make sales and support teams more efficient and productive through unified knowledge. The introduction of PHPKB 7.0 creates new opportunities for organizations to efficiently harness their content to empower their customers and front-line employees.

Online URL: https://www.phpkb.com/kb/article/phpkb-7-knowledge-base-software-release-notes-49.html